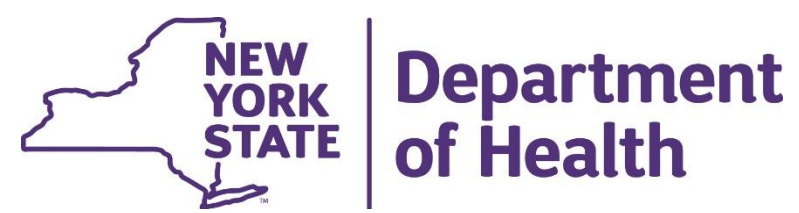

Today's training is for hospitals and federally qualified health centers who received a letter indicating that they must vaccinate groups outside of their organization with this week's Moderna allocation.

These outside groups could include: Emergency Medical Services Medical Examiners, Coroners, and Funeral Workers Staff from Voluntary Operated OASAS Facilities Staff and residents from Voluntary Operated OMH Facilities Staff and residents from OPWDD Facilities

Hospitals and FQHC that do not need to share their Moderna allocation with outside groups DO NOT need to participate in this training.

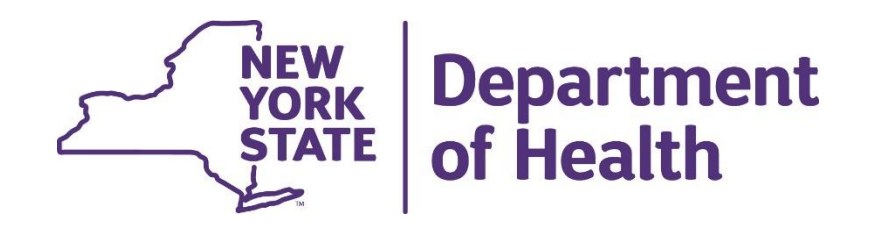

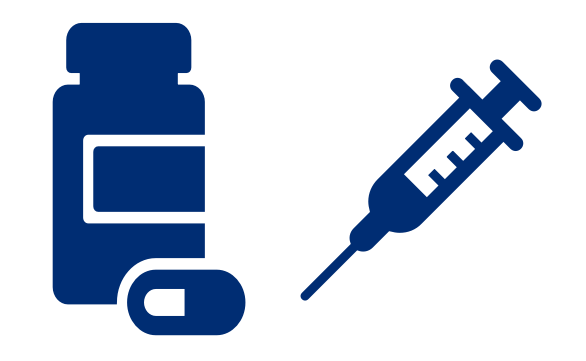

December 23, 2020

## **Relevance:**

- Historical use in **H1N1 Pandemic** and other outbreaks in NYS
- Established on Health Commerce System (HCS), which follows rules for security and data backup
- Evolution of system with improvement items identified by LHDs and NYSDOH
- Currently used by 57 LHDs, Tribal Nations, and NYSDOH

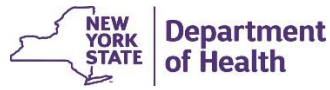

## **Benefits:**

- On-line Registration Systems
  - Smart phone enabled
  - Improves information for planning through establishing "appointments"
    - Staffing & Throughput
    - Crowding and Social Distancing

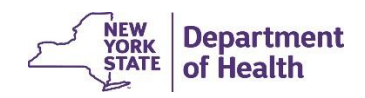

## **Benefits:**

- Point of Care
  - User friendly interface to quickly document critical information points
    - Recipient Demographic Information

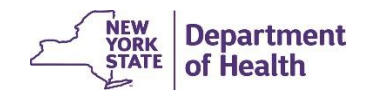

## **Benefits:**

- <u>Reporting</u>
  - Real-time review for operational improvements
  - Review for population coverage
  - Ability to review scheduled appointments and no show appointments

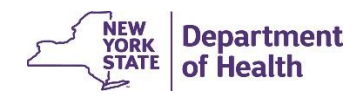

## **Getting Started:**

- Browser
  - CDMS most optimally works in Google Chrome
    - Microsoft edge can also be used
  - Firefox, Safari, Internet Explorer are not compatible with CDMS and should not be used
    - If you use these browsers you will likely receive errors or not see all functionality of the system necessary.

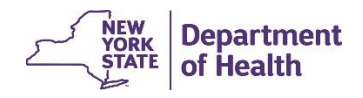

## **Getting Started: Receiving Access**

- In order to receive access you will need to request it from your HCS <u>Coordinator</u>
  - The role which has been created for FQHC/Hospitals is known as "Facility Admin"
  - In order to get access you will need to request it from your HCS coordinator
    - To discover who your HCS coordinator is;
      - Login to HCS and click 'My Content' in the top right menu and select 'Look up my coordinators'

| Welcome J'nelle Oxford (jzo09 | ) | Impo                      | ortant       | Health                | Even      | ts                        |            | Documents by Gr<br>My Favorites                       | oup                 |     |            |
|-------------------------------|---|---------------------------|--------------|-----------------------|-----------|---------------------------|------------|-------------------------------------------------------|---------------------|-----|------------|
| Search<br>My Applications     | Q | NYS D                     |              | EREGISTRY             |           | EXPTICE MONITORING PROCES | MREGISTRY  | My Applications<br>All Applications<br>Mobile Apps [] |                     | D   | -19        |
| Acronyms & Abbreviations      |   |                           | Add Your Pho | one. Stop the Spread. |           |                           | -          | menue Appe M                                          |                     |     |            |
| CDESS                         |   | -                         |              |                       |           |                           |            | Change my passv                                       | vord                |     |            |
| CDMS 6                        |   | Impo                      | ortant       | Health                | Notif     | icatio                    | ns         | Review the passw                                      | ord rules           |     |            |
| CDMS 7                        |   | -                         | Delevite     | Keeneral              | Course    | Audioree                  | Dee        | Change my secre                                       | t questions         |     | Destates   |
| ComDir Role Lookup Tool       |   | Posted                    | Advison      | Keyword               | NVEDOL    | Audience                  | Des        | Enable the forgot                                     | en password feature |     | Recipient  |
| Content Submission Tool       |   | 12/21/2020                | Advisory     | EPT Expansion         |           | All Users                 | Linda      | Peport my user ID                                     | or password stolen  | :0  | Recipients |
| ECLRS                         |   | 12/10/2020                | Advisory     | for STDs              | Institute | All Users                 | othe       |                                                       |                     |     | Recipients |
| Emergency Contacts            |   | 11/30/2020                | Advisory     | Commissioner's        | NYSDOH    | All Users                 | Nove       | Learn more about                                      | HCS security        |     | Recipient  |
| HERDS                         |   |                           |              | Letter                | NYCDOLL   |                           | Direct     | Change my conta                                       | ct information      |     |            |
| IHANS                         | 0 | 11/25/2020                | Advisory     | Pharmacy              | Pharmacy  | All Users                 | and        | Leslow my conta                                       |                     | ICS | Recipients |
| Role Lookup Tool              |   | Canada                    |              | 4);                   | Sho       | wing notificatio          | ns sent ir | LOOK UP MY COOR                                       | inators             |     | Cold-      |
|                               |   | <ul> <li>Newer</li> </ul> |              |                       | 5110      | ing nouncatio             |            | See what roles in                                     | 010                 |     | Older      |

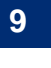

NEW YORK STATE of Health

### **Adding a New Location**

• We will be sending out quick cards to reference steps shown on screen

First, click Org Admin > Locations, if your location is not on your list, click 'Add

| a Location' | Countern                                                                                                    | neasure Data Management System (C        | DMS)                                                                                    | යා Home <del>▼</del> ≗ My Cont | ent 🗸 🔍 Sea   | rch 🤀 Help   |                        |
|-------------|----------------------------------------------------------------------------------------------------|------------------------------------------|-----------------------------------------------------------------------------------------|--------------------------------|---------------|--------------|------------------------|
|             | Lange Street Lange Street Lang | Location List                            |                                                                                         |                                |               |              |                        |
|             | Valley Physicians Hospital - Facility Admin<br>Set Session Specifics                                                                                                    | Search for an Location                   |                                                                                         |                                |               |              |                        |
|             | රි Home                                                                                                    | Status                                   | Active Inactive Both                                                                    |                                |               |              |                        |
|             | Organization Admin                                                                                                    | Organization                             | The University of Vermont Health Network-Champlain Valley                               |                                |               |              |                        |
|             | Locations                                                                                                    |                                          |                                                                                         |                                |               |              |                        |
|             | <ul> <li>✓ Operational</li> <li>✓ Reports</li> </ul>                                                                                                    | Search Results                           |                                                                                         |                                |               |              |                        |
|             |                                                                                                    | Location Name                            | Organization                                                                            | ♦ Update<br>Create Date User   | ♦ ♦<br>Active | ¢            | ÷<br>Longitude         |
|             |                                                                                                    | CVPH Medical Center                      | The University of Vermont Health Network-Champlain Valley Physicians<br>Hospital        | 12/22/2020                     | Yes           | 0.0          | 0.0                    |
|             |                                                                                                    | Example Facility Location                | The University of Vermont Health Network-Champlain Valley Physicians<br>Hospital        | 12/22/2020                     | Yes           | 42.652848    | -73.752898             |
|             |                                                                                                    | UVM - Champlain Valley Physi<br>Hospital | icians The University of Vermont Health Network-Champlain Valley Physicians<br>Hospital | 12/22/2020                     | Yes           | 44.698132    | -73.461008             |
|             |                                                                                                    | Total Records : 3                        | к 1 м                                                                                   |                                | R             | ecords Per P | age: <mark>10 🗸</mark> |

### NYSDOH Countermeasure Data Management System (CDMS) Adding a New Location

- We will be sending out quick cards to reference steps shown on screen
- Fill in the information associated with the location: Location Name, Street Address and Contact Number to the location and click Add Location.
- \*Note: When you are typing the street address, this will pull from google maps, click the address associated with what you are typing. This will fill in the grey boxes automatically.

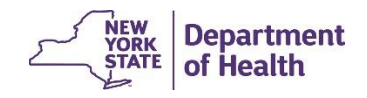

### NYSDOH Countermeasure Data Management System (CDMS) Adding a New Location

• We will be sending out quick cards to reference steps shown on screen

\*As you see in this screen capture you see addresses pulling from google, CLICK the address associated with the location where you are vaccinating.

| Logical Jnelle Oxford(jzo09)                                                                                                    | Add New Location |                                             |              |                   |
|----------------------------------------------------------------------------------------------------|------------------|---------------------------------------------|--------------|-------------------|
| <ul> <li>The University of Vermont Health Network-<br/>Champlain Valley Physicians Hospital - Facility<br/>Admin</li> <li>Set Session Specifics</li> </ul> | Location Name    | Example Facility Location                   |              |                   |
|                                                                                                    | Street address   | 97                                          |              |                   |
| X. Organization Admin                                                                                                    | Address?         | P 97 Columbia Street Albany, NY, USA        |              |                   |
|                                                                                                    | Addressz         | 97 Central Avenue Albany, NY, USA           |              |                   |
| Operational                                                                                                    | Contact          | 97 Clinton Street Albany, NY, USA           |              |                   |
| ✓ Reports                                                                                                    |                  | <b>97</b> Wellington Avenue Albany, NY, USA |              |                   |
|                                                                                                    | Selected Address | 97 Broad Street Albany, NY, USA             |              |                   |
|                                                                                                    | County           |                                             |              | powered by Google |
|                                                                                                    | latitude         |                                             |              |                   |
|                                                                                                    | longitude        |                                             |              |                   |
|                                                                                                    |                  |                                             | Add Leastion |                   |

STATE of Health

### **Adding a New Location**

### • We will be sending out quick cards to reference steps shown on screen

| Commerce C C                                                                                                    | ountermeasure Data Manageme | nt System (CDMS)                                                  | Log out           |
|----------------------------------------------------------------------------------------------------|-----------------------------|-------------------------------------------------------------------|-------------------|
| Jnelle Oxford(jzo09)                                                                                                    | Add New Location            |                                                                   |                   |
| <ul> <li>The University of Vermont Health Network-<br/>Champlain Valley Physicians Hospital - Facility<br/>Admin</li> <li>Set Session Specifics</li> </ul> | Location Name               | Example Facility Location                                         |                   |
| බ් Home                                                                                                    | Street address              | 97 Columbia St, Albany, NY 12210, USA                             |                   |
| ✓ Organization Admin                                                                                                    |                             | Leading and/or Trailing spaces where found and have been removed. | *Once the google  |
| ✓ Operational                                                                                                    | Address2                    | Enter your address 2                                              | address has been  |
| ✓ Reports                                                                                                    | Contact                     | 518-761-9990                                                      | selected the grey |
|                                                                                                    | Selected Address            | 97 Columbia Street, Albany, NY, USA                               | automatically     |
|                                                                                                    | County                      | Albany County                                                     | populate.         |
|                                                                                                    | latitude                    | 42.6528475                                                        |                   |
|                                                                                                    | longitude                   | -73.7528983                                                       | NEW               |
| Version - v7.2.3<br>Date - 12/22/2020 9:50 AM                                                                                                    |                             | Add Location                                                      | STATE of Health   |

### **Changing your location in an operation**

• We will be sending out quick cards to reference steps shown on screen

First, you need to locate your operation, it can be found by clicking Organization Admin > Operations

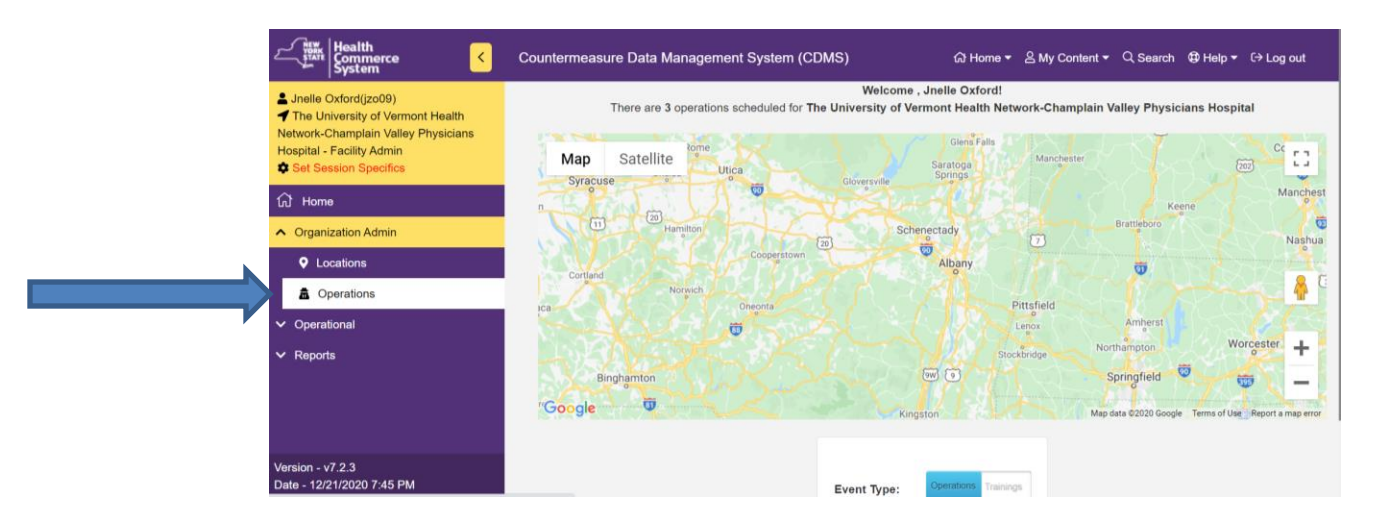

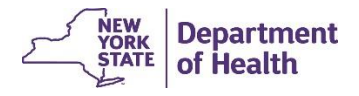

### **Changing your location in an operation**

- We will be sending out quick cards to reference steps shown on screen
- Next, you will select the blue hyperlink located next to your operation \*Note, you do not need to run the search function up top, unless your operation is not already listed below.

| System                                                                                                    | Countermeasure [          | Data Management Sy      | vstem (CDMS                                | 5)              | බ Home ▾ 음  | My Content 👻 🔍 Search                   | ⊕ Help ▾ 〔→ Log                                     | out          |
|----------------------------------------------------------------------------------------------------|---------------------------|-------------------------|--------------------------------------------|-----------------|-------------|-----------------------------------------|-----------------------------------------------------|--------------|
| Lage Strain Lage Strain Lage | Search for an O           | perations               |                                            |                 |             |                                         |                                                     |              |
| Network-Champlain Valley Physicians<br>Hospital - Facility Admin<br>Set Session Specifics                                                                                                    | Operation<br>Type         | 3 selected              | ~                                          | 1               | Event name  | 38 selected                             | ~                                                   |              |
| ධි Home                                                                                                    | Data Type                 | Actual                  | -                                          |                 | Location    | 1 selected                              | Ŧ                                                   |              |
| <ul> <li>Organization Admin</li> </ul>                                                                                                    |                           |                         |                                            |                 | lame        |                                         |                                                     |              |
| Locations                                                                                                    | ► Run Search              | Clear Search +          | Add Operation                              |                 |             |                                         |                                                     |              |
| a Operations                                                                                                    |                           |                         |                                            |                 |             |                                         |                                                     |              |
| ✓ Operational                                                                                                    | Search Results            |                         |                                            |                 |             |                                         |                                                     |              |
| ✓ Reports                                                                                                    | Q Global filte            | эr                      |                                            |                 |             |                                         | X                                                   |              |
|                                                                                                    | Operation Name            | e                       | <sup>▲</sup> Operatic <mark>¢</mark><br>ID | Location Name   | Event name  |                                         | <mark>≎</mark> Operati <mark>≎</mark> Da<br>Type Ty | ata 🗢<br>/pe |
|                                                                                                    | UVM - Champla             | lin Valley Physicians   | 50500130                                   | UVM - Champlain | NYS DOH Ho  | ospital/FQHC Appointment                |                                                     | etual        |
| Version - v7.2.3                                                                                                    | Clinic                    | ar employee vaccination | 00000130                                   | Hospital        | 12/31/2020) | 000000000000000000000000000000000000000 |                                                     |              |
| javascript:changeFormAction("events?operationID=5                                                                                                    | 0500130"); al Records : 1 |                         | N <b>1</b>                                 | M               |             | F                                       | ecords Per Page: 10                                 | 0 ~          |

16

Department

of Health

### **Changing your location in an operation**

• <u>We will be sending out quick cards to reference steps shown on screen</u>

Click the link that says 'Operational Details'

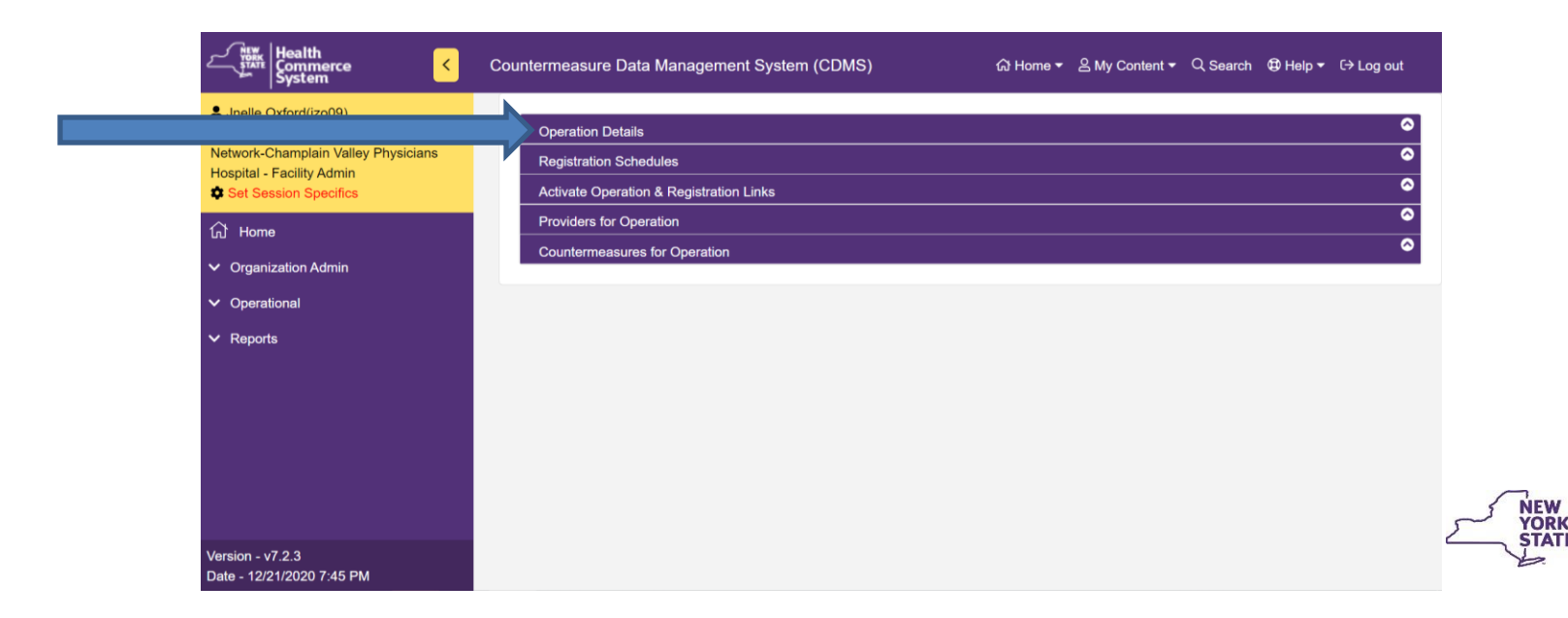

### **Changing your location in an operation**

We will be sending out quick cards to reference steps shown on screen

Select the location you would like from the location dropdown

| Could System                                                                                                    | ntermeasure Data Management System (CI | DMS)                               | 겺 Home ▾ 옫 My Content ▾ ♀ Search | h  ✿ Help <del>▼</del> 〔→ Log out |           |
|----------------------------------------------------------------------------------------------------|----------------------------------------|------------------------------------|----------------------------------|-----------------------------------|-----------|
| <ul> <li>▲ Jnelle Oxford(jzo09)</li> <li>✓ The University of Vermont Health Network-<br/>Champlain Valley Physicians Hospital - Facility<br/>Admin</li> </ul> | Operation Details                      |                                    |                                  | Operation View                    |           |
| Set Session Specifics                                                                                                    | Event                                  | Form                               | Location                         |                                   |           |
| ப் Home                                                                                                    | NYS DOH Hospital/FQHC Appointment      | Hospital/FQHC COVID-19 Appointment | UVM - Champlain Valley Physic    |                                   |           |
| V Organization Admin                                                                                                    | 12/31/2020)                            | Scheduling Form                    | Select Location                  |                                   |           |
| · Organization, tanin                                                                                                    | Operation Name                         |                                    | CVPH Medical Center              |                                   |           |
| ✓ Operational                                                                                                    |                                        |                                    | UVM - Champlain Valley Physician | ns Hospital                       |           |
| ✓ Reports                                                                                                    | UVM - Champlain Valley Physicians      | Hospital Essential Employee        |                                  |                                   |           |
|                                                                                                    | Intended Population                    |                                    |                                  |                                   |           |
|                                                                                                    | UVM Identified Essential Employees     |                                    |                                  |                                   |           |
|                                                                                                    | Public Notes                           |                                    |                                  |                                   |           |
|                                                                                                    | X 6 🐟 🖈 📾 👳                            |                                    |                                  |                                   |           |
|                                                                                                    | B I ]≣ :≣ ⊟≣ ∃≣ 99 Styles              | s – Format –                       |                                  |                                   | W         |
|                                                                                                    |                                        |                                    |                                  |                                   | of Health |

### NYSDOH Countermeasure Data Management System (CDMS) Changing your location in an operation

• <u>We will be sending out quick cards to reference steps shown on screen</u>

Take a look at your operation name and see if you need to change the operation name to reflect the location change and click update operation

| Health<br>Commerce Countermeasu                                                                                                    | ire Data Management System (CDMS)                                                                                                    |                                                                                                    | 없 Home ▾ & My Content ▾ Q Search                | ⊕ Help 		 C→ Log out |                |
|----------------------------------------------------------------------------------------------------|----------------------------------------------------------------------------------------------------|----------------------------------------------------------------------------------------------------|-------------------------------------------------|----------------------|----------------|
| <ul> <li>▲ Jnelle Oxford(jzo09)</li> <li>The University of Vermont Health Network-Champlain Valley Physicians Hospital - Facility Admin</li> </ul> | Event<br>NYS DOH Hospital/FQHC Appointment Schedulin<br>COV COVID-19 (12/20/2020 - 12/31/2020)                                                                                                    | Form<br>g Hospital/FQHC COVID-19 Appointment Scheduling<br>Form1                                                                                                    | Location UVM - Champlain Valley Physicians Host |                      | ]              |
| Set Session Specifics     Gr Home     Organization Admin     Operational     Reports                                                               | Operation Name UVM - Champlain Valley Physicians Hospi Intended Population UVM Identified Essential Employees Public Notes                                                                            | tal Essential Employee Vaccination Clir                                                                                                    |                                                 |                      |                |
|                                                                                                    | B I   2= ==   4≡ 4≡ 99   Styles<br>This clinic is for UVM identified essential employee<br>limited, only those who have been flagged for vacci<br>Please wear a short sleeved shirt for ease of acces | Format     Format     Format |                                                 |                      |                |
|                                                                                                    | Information Contact Number                                                                                                    | Fee / Donation                                                                                                    | Public Visibility                               |                      | NEW Departe    |
|                                                                                                    | 518-563-8342                                                                                                    | 0                                                                                                    | Open                                            | ~                    | STATE of Healt |
| Version - v7.2.3<br>Date - 12/22/2020 9:50 AM                                                                                                    | Update Operation                                                                                                    |                                                                                                    |                                                 |                      |                |

### Adding a New Clinic Schedule or Altering an existing Schedule

- We will be sending out quick cards to reference steps shown on screen
- From the same operation view is where registration schedules can be added

| or adjusted | Health<br>Commerce <                                      | Cou | ntermeasure Data Management System (CDMS)                      | යි Home 🔻 | 음 My Content <del>▼</del> | Q Search | 🔁 Help 🔻 | C→ Log out |
|-------------|-----------------------------------------------------------|-----|----------------------------------------------------------------|-----------|---------------------------|----------|----------|------------|
|             | ▲ Jnelle Oxford(jzo09) ✓ The University of Vermont Health |     | Operation Details                                              |           |                           |          |          | 0          |
|             | Set Session Specifics                                     |     | Registration Schedules Activate Operation & Registration Links |           |                           |          |          | ©<br>©     |
|             | යි Home                                                   |     | Providers for Operation                                        |           |                           |          |          | 0          |
|             | <ul> <li>Organization Admin</li> </ul>                    |     | Countermeasures for Operation                                  |           |                           |          |          | Ψ          |
|             | <ul> <li>✓ Operational</li> <li>M Dependent</li> </ul>    |     |                                                                |           |                           |          |          |            |
|             | ✓ Reports                                                 |     |                                                                |           |                           |          |          |            |
|             |                                                           |     |                                                                |           |                           |          |          |            |
|             |                                                           |     |                                                                |           |                           |          |          |            |
|             |                                                           |     |                                                                |           |                           |          |          | ٦<br>N     |
|             | Version - v7.2.3<br>Date - 12/21/2020 7:45 PM             |     |                                                                |           |                           |          |          | YU<br>S    |

### Adding a New Clinic Schedule or Altering an existing Schedule

- We will be sending out quick cards to reference steps shown on screen
- Scroll to see 'Add Registration Schedule'

| The University of Vermont Health Network-Champlain                   | Operation Details  |                     |                                               |                      |                  |                             | 6                                 |
|----------------------------------------------------------------------|--------------------|---------------------|-----------------------------------------------|----------------------|------------------|-----------------------------|-----------------------------------|
| Valley Physicians Hospital - Facility Admin<br>Set Session Specifics | Registration Sched | ules                |                                               |                      |                  |                             | S                                 |
| යි Home                                                              |                    |                     |                                               |                      |                  |                             | Coperation View                   |
| Organization Admin                                                   | Operation UVM -    | Champlain Valley Pl | hysicians Hospital Essential Employee Vaccir  | ation Clinic Summary | /                |                             |                                   |
| Operational                                                          | Operation          | UVM - Champlain V   | 'alley Physicians Hospital Essential Employee | Event Name           | NYS DOH Hospital | /FQHC Appointment Scheo     | luling COV COVID-19 (12/20/2020 - |
| • Reports                                                            |                    | 50500130            |                                               | Event Start          | 12/20/2020       |                             |                                   |
|                                                                      | operation ib       | 00000100            |                                               | Date                 | 12202020         |                             |                                   |
|                                                                      |                    |                     |                                               | Event End<br>Date    | 12/31/2020       |                             |                                   |
|                                                                      |                    |                     |                                               |                      |                  |                             |                                   |
|                                                                      | Add Registration   | Schedule            |                                               |                      |                  |                             |                                   |
|                                                                      | Operation Dat      | e (MM/DD/YYYY)      | Operation Start Time (HR:MIN)                 | Operation End        | d Time (HR:MIN)  | Time Slot<br>Duration (MIN) |                                   |
|                                                                      | mm/dd/yy           | ууу 🗖               | : 0                                           | :                    | 0                | 05 min 🗸                    |                                   |
|                                                                      | Tir                | me Slot<br>apacity  | Registration Deadline Date (MM/DD/YYYY)       |                      |                  |                             |                                   |
|                                                                      | 5                  |                     | mm/dd/yyyy                                    | + Add Registr        | ation Schedule   |                             |                                   |

### Adding a New Clinic Schedule or Altering an existing Schedule

- We will be sending out quick cards to reference steps shown on screen
- Fill in your operation date, start and end times, time slot duration and capacity and click add registration schedule

| ✓ Organization Admin                              | Operation UVM -   | Champlain Valley Phys                       | sicians Hospital Essential Employee Vaccin         | ation Clinic Summar | 1                                                                                   |
|---------------------------------------------------|-------------------|---------------------------------------------|----------------------------------------------------|---------------------|-------------------------------------------------------------------------------------|
| <ul><li>✓ Operational</li><li>✓ Reports</li></ul> | Operation<br>Name | UVM - Champlain Valle<br>Vaccination Clinic | ey Physicians Hospital Essential Employee          | Event Name          | NYS DOH Hospital/FQHC Appointment Scheduling COV COVID-19 (12/20/2020 - 12/31/2020) |
|                                                   | Operation ID      | 50500130                                    |                                                    | Event Start<br>Date | 12/20/2020                                                                          |
|                                                   |                   |                                             |                                                    | Event End<br>Date   | 12/31/2020                                                                          |
|                                                   | Add Registration  | Schedule                                    |                                                    |                     |                                                                                     |
|                                                   | Operation Date    | e (MM/DD/YYYY)                              | Operation Start Time (HR:MIN)                      | Operation End       | J Time (HR: MIN) Duration (MN) OS min                                               |
| Version - v7.2.3                                  | Tin<br>Ca         | ne Slot<br>pacity                           | Registration Deadline Date (MM/DD/YYYY) mm/dd/yyyy | + Add Registr       | ation Schedule                                                                      |

Department of Health

### NYSDOH Countermeasure Data Management System (CDMS) Altering your Clinic Schedule

• <u>We will be sending out quick cards to reference steps shown on screen</u>

If you want to change or view your schedule scroll to click modify schedule

|    | K Health<br>Commerce<br>System ►   | Countermeasu          | ıre Data Management Syster | n (CDMS)  | යි Home <del>-</del> | 음 My Content <del>▼</del> | Q Search | 🛱 Help 🔻 | C→ Log out      |
|----|------------------------------------|-----------------------|----------------------------|-----------|----------------------|---------------------------|----------|----------|-----------------|
|    |                                    |                       |                            |           |                      |                           |          |          |                 |
|    | Scheduled Registration             | Dates                 |                            |           |                      |                           |          |          |                 |
|    | Tuesday 12/22/2020 Re              | gistration Schedule   |                            |           | Modify Schedule      |                           |          |          |                 |
|    | Wednesday 12/23/2020               | Registration Schedule | 3                          |           | Modify Schedule      |                           |          |          |                 |
|    | Thursday 12/24/2020 R              | egistration Schedule  |                            |           | Modify Schedule      |                           |          |          |                 |
|    | c                                  | Capacity              | Registered                 | Cancelled | d Avai               | lable                     | Attende  | əd       |                 |
|    | Totals                             | 480                   | 1                          | 0         | 479                  |                           | 0        |          |                 |
|    |                                    |                       |                            |           |                      |                           |          |          |                 |
|    |                                    |                       |                            |           |                      |                           |          |          |                 |
|    |                                    |                       |                            |           |                      |                           |          |          |                 |
| Ac | tivate Operation & Registration Li | inks                  |                            |           |                      |                           |          |          | (               |
| Pn | oviders for Operation              |                       |                            |           |                      |                           |          |          |                 |
| Co | untermeasures for Operation        |                       |                            |           |                      |                           |          |          | (               |
|    | o e: 🛌 🎜 🦨                         |                       | <b>•</b>                   |           |                      |                           |          | -8       | <b>- 10:2</b> 1 |

### **Altering your Clinic Schedule**

- We will be sending out quick cards to reference steps shown on screen
- Here is where you can:
- Add Time Slots
- Delete Time Slots
- Change your Capacity
- After any change, please scroll to select 'Update Deadline / Capacities' or your changes <u>will not save</u>

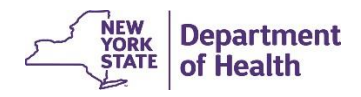

### **Altering your Clinic Schedule**

• We will be sending out quick cards to reference steps shown on screen

| n<br>nerce ><br>m      | Countermeasure Data N | Aanagement System (C | CDMS)     |           |             |             |          |                 | ର Home ≁ ଥି My Content ≁ ୍ Search 49 Help ≁ ତ               |
|------------------------|-----------------------|----------------------|-----------|-----------|-------------|-------------|----------|-----------------|-------------------------------------------------------------|
| -Edit Registartion Sch | edule for Wednesday   |                      |           |           |             |             |          |                 |                                                             |
| Deadline Date 12       | / 22 / 2020           |                      |           |           |             |             | Delete S | chedule         | Back Registration Date                                      |
|                        |                       |                      |           |           |             |             |          |                 |                                                             |
|                        |                       |                      |           |           |             |             |          |                 |                                                             |
| -Schedule T e Slots    | [                     | 1                    |           | _         | _           |             |          |                 |                                                             |
|                        | Start Time (HR:MIN)   | End Time (HR:MIN)    | Capacity  | Registere | d Cancelled | d Remaining | Attended | + Add Time Slot | Here is where you add a time slot                           |
|                        | Wal                   | lk-ins               | Unlimited | 1 0       |             | Unlimited   | 1 0      |                 |                                                             |
|                        | 12.00 PW              | 12.101-10            |           | . ·       |             |             |          | Delete          |                                                             |
|                        | 12:10 PM              | 12:20 PM             | 10        | 0         | 0           | 10          | 0        | Delete          |                                                             |
|                        | 12:20 PM              | 12:30 PM             | 10        | 0         | 0           | 10          | 0        | Delete          |                                                             |
|                        | 12:30 PM              | 12:40 PM             | 10        | 0         | 0           | 10          | 0        | Delete          | Click to delete                                             |
|                        | 12:40 PM              | 12:50 PM             | 10        | 0         | 0           | 10          | 0        | Delete          |                                                             |
|                        | 12:50 PM              | 01:00 PM             | 10        | 0         | 0           | 10          | 0        | Delete          |                                                             |
|                        | 01:00 PM              | 01:10 PM             | 10        | 0         | 0           | 10          | 0        | Delete          |                                                             |
|                        | 01:10 PM              | 01:20 PM             | 10        |           | 0           | 10          | 0        | Delete          |                                                             |
|                        | 01:20 PM              | 01:30 PM             | 10        |           | 0           | 10          | 0        | Delete          | Here is where you can change canacity                       |
|                        | 01:30 PM              | 01:40 PM             | 10        | 0         | 0           | 10          | 0        | Delete          | field is where you can change capacity                      |
|                        | 01:40 PM              | 01:50 PM             | 10        | 0         | 0           | 10          | 0        | Delete          |                                                             |
|                        | 01:50 PM              | 02:00 PM             | 10        | 0         | 0           | 10          | 0        | Delete          |                                                             |
|                        | 02:00 PM              | 02:10 PM             | 10        | 0         | 0           | 10          | 0        | Delete          |                                                             |
|                        | 02:10 PM              | 02:20 PM             | 10        | 0         | 0           | 10          | 0        | Delete          |                                                             |
|                        | 02:20 PM              | 02:30 PM             | 10        | 0         | 0           | 10          | 0        | Delete          |                                                             |
|                        | 02:30 PM              | 02:40 PM             | 10        | 0         | 0           | 10          | 0        | Delete          |                                                             |
|                        | 02:40 PM              | 02:50 PM             | 10        | 0         | 0           | 10          | 0        | Delete          |                                                             |
|                        | 02:50 PM              | 03:00 PM             | 10        | 0         | 0           | 10          | 0        | Delete          |                                                             |
|                        | То                    | tals                 | 180       | 0         | 0           | 180         | 0        |                 |                                                             |
|                        |                       |                      |           |           |             |             |          |                 | Click Update Update 12222020 Deadline and/or Capacities f H |

## **Registering Patients**

 First, patients will need to be sent a direct link to your vaccination operations to select which date they would like to schedule –

Please Select an Event

Change Search Radius: 25 ∨ Terrebonne Mirabel **Nontebello** Saint-Hyacinthe 50 Laval Montreal Sherbro Granby 10 10 Saint-Jean-sur-Richelieu 417 Bromont 55 96 Court Street 15 235 Plattsburgh, NY 12901 Cornwall Map & Driving Directions Distance: 0.41 miles 91 Date: December 24, 2020 Greensboro 87 Time: 12:00 PM - 03:00 PM Stowe Wilmington Waterbury **Appointments Available: 179** Saranac Lake Fee: \$0 Tupper Lake Phone: 518-563-8342 Lake Placid Montpelier Who May Attend: High Peaks 87 UVM Identified Essential Employees Wilderness 89 ive Ponds

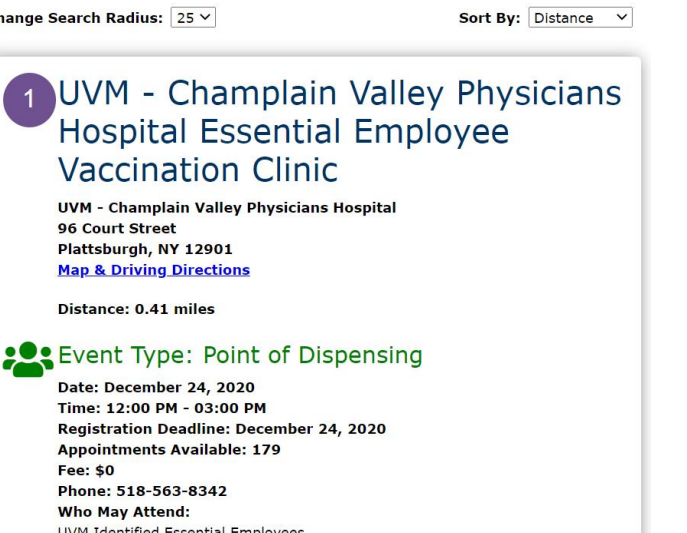

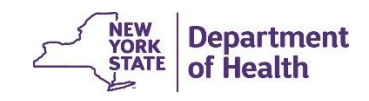

## **Registering Patients**

Once they find the date they would like to attend they will click, select visit time

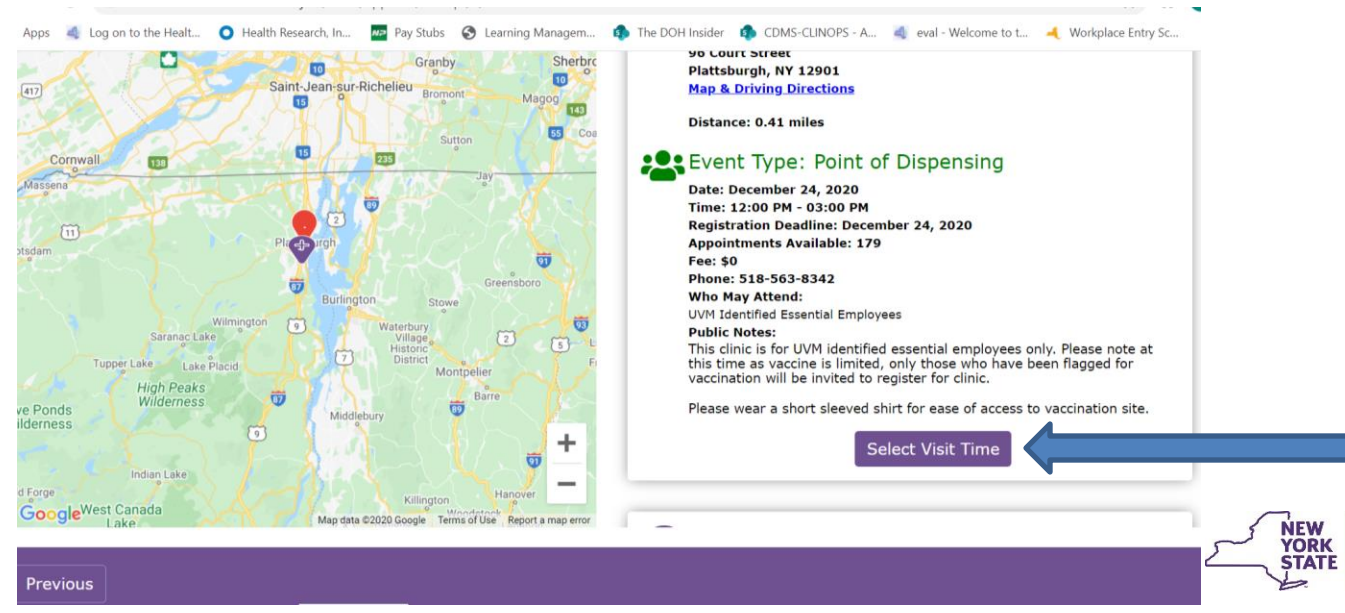

Department

of Health

## **Registering Patients**

• They will be brought to the schedule to select their appointment time by clicking the bubble next to the time they want and then scroll to select

'Next'

UVM - Champlain Valley Physicians Hospital Essential Employee Vaccination Clinic

UVM - Champlain Valley Physicians Hospital

December 24, 2020

| Time                | Available<br>Appointments | Select Time |
|---------------------|---------------------------|-------------|
| 12:00 PM - 12:10 PM | 9                         | 0           |
| 12:10 PM - 12:20 PM | 10                        | •           |
| 12:20 PM - 12:30 PM | 10                        | 0           |
| 12:30 PM - 12:40 PM | 10                        | 0           |
| 12:40 PM - 12:50 PM | 10                        | 0           |
| 12:50 PM - 01:00 PM | 10                        | 0           |
| 01:00 PM - 01:10 PM | 10                        | 0           |
| 01:10 PM - 01:20 PM | 10                        | 0           |
| 01:20 PM - 01:30 PM | 10                        | 0           |
| 01:30 PM - 01:40 PM | 10                        | 0           |

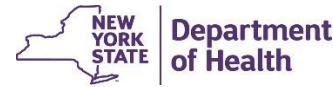

### **Registering Patients**

- Patients will then fill in their demographic information, Name, Phone, DOB, Email, Gender
- \*Note, anything with the word 'Optional' at the end of the box is not mandatory to fill in
- Next they will complete their screening question (which is just stating they consent to a COVID-19 vaccination evaluation)
- They will be brought to a page to review information / make changes and then select register
- Once they click register they will be brought to another screen where they can click to print their ticket and then click 'Done'
- \* Note the ticket will also email to them

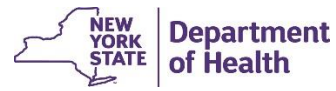

## **Registering Patients**

- <u>Cancelling Appointments</u>
- When your patient registers they will provide their email which will send a ticket regarding their appointment. Within the body of that email is also a link an individual can click to cancel their appointment.

← Reply

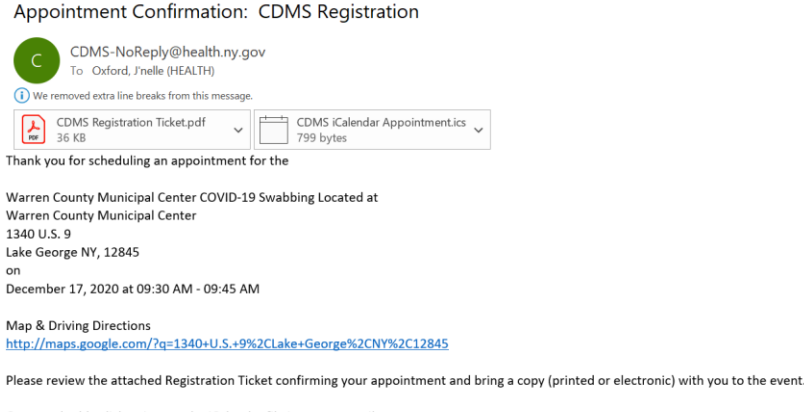

Open or double click to import the iCalendar file into your email program.

Individual Cancellation: To cancel your appointment please click below https://evalapps.health.ny.gov/doh2/applinks/cdmspr/2/counties?uid=43180&key=B63672D53880F777E053350FA8C00BFE1

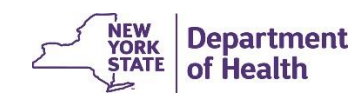

## **Recalling Registrations**

We will be sending out quick cards to reference steps shown on screen

First, click Operational > Recall Registration and set session specifics

| Commerce System                                                                                      | Countermeasure Dat    | ta Management System (CDMS) බ Home 🕶 පී M                       | ly Cont |
|----------------------------------------------------------------------------------------------------|-----------------------|-----------------------------------------------------------------|---------|
| La Jnelle Oxford(jzo09)                                                                              | Set Session Specifics |                                                                 |         |
| The University of Vermont Health<br>Network-Champlain Valley Physicians<br>Hospital - Facility Admin | Event                 | NYS DOH Hospital/FQHC Appointment Scheduling COV COVID-1 ~      | •       |
| Set Session Specifics                                                                                | Form Name             | Hospital/FQHC COVID-19 Appointment Scheduling Form1 ~           | -       |
| ப் Home                                                                                              | POD                   | UVM - Champlain Valley Physicians Hospital Essential Employee \ | -       |
| <ul> <li>Organization Admin</li> </ul>                                                               |                       |                                                                 |         |
| Operational                                                                                          | Confirm               |                                                                 |         |
| ■ Recall Registration                                                                                |                       |                                                                 |         |
| ☑ Recall Visits                                                                                      |                       |                                                                 |         |
| ✓ Reports                                                                                            |                       |                                                                 |         |
|                                                                                                    |                       |                                                                 |         |
|                                                                                                    |                       |                                                                 |         |
|                                                                                                    |                       |                                                                 |         |
| Version - v7.2.3<br>Date - 12/21/2020 7:45 PM                                                        |                       |                                                                 |         |

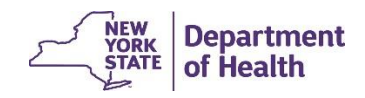

## **Recalling Registrations**

- We will be sending out quick cards to reference steps shown on screen
- Next, your listed of ALL registered patients will show here, use the global filter to find the patient.

| System                                                                                               | Countermeasure Data Managemer      | nt System (CDMS) ல் Home – | ∽                            | lelp <del>▼</del> |                 |
|----------------------------------------------------------------------------------------------------|------------------------------------|----------------------------|------------------------------|-------------------|-----------------|
| La Jnelle Oxford(jzo09)                                                                              | Recall Registration Search Results |                            |                              | e                 |                 |
| The University of Vermont Health<br>Network-Champlain Valley Physicians<br>Hospital - Facility Admin | Q Global filter                    |                            |                              |                   |                 |
| Set Session Specifics                                                                                | Name                               | Phone Number               | of Birth 🔶 Registration ID # | ♦ Group ID # ♦    |                 |
| <b>分</b> Home                                                                                        | Beene,Cyrus                        | 917-867-7890 03/11/        | /1991 43275                  |                   |                 |
| ✓ Organization Admin                                                                                 | Total Records : 1                  | N <mark>1</mark> N         | Record                       | s Per Page: 10 👻  |                 |
| ∧ Operational                                                                                        |                                    |                            |                              |                   |                 |
| Z Recall Registration                                                                                |                                    |                            |                              | 5                 | NEW Department  |
| Recall Visits                                                                                        |                                    |                            |                              | 2                 | STATE of Health |
| ✓ Reports                                                                                            |                                    |                            |                              |                   |                 |

## **Recalling Registrations**

- <u>We will be sending out quick cards to reference steps shown on</u> <u>screen</u>
- Once you open the patients records, confirm all demographic information
- Enter screener initials and select the screener disposition
  - Referred for Countermeasure
  - Referred to Medical Evaluation
  - Other
  - Patient Declined

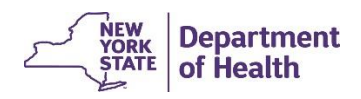

## **Recalling Registrations**

- <u>We will be sending out quick cards to reference steps shown on</u> <u>screen</u>
- Fill in the Countermeasure Disposition next
  - Countermeasure Provided
  - Referred for Outside Medical Evaluation
  - Other
  - Patient Declined
- Click Create Record
- The registration will now become a *visit*

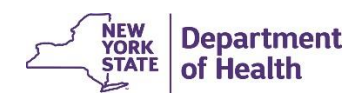

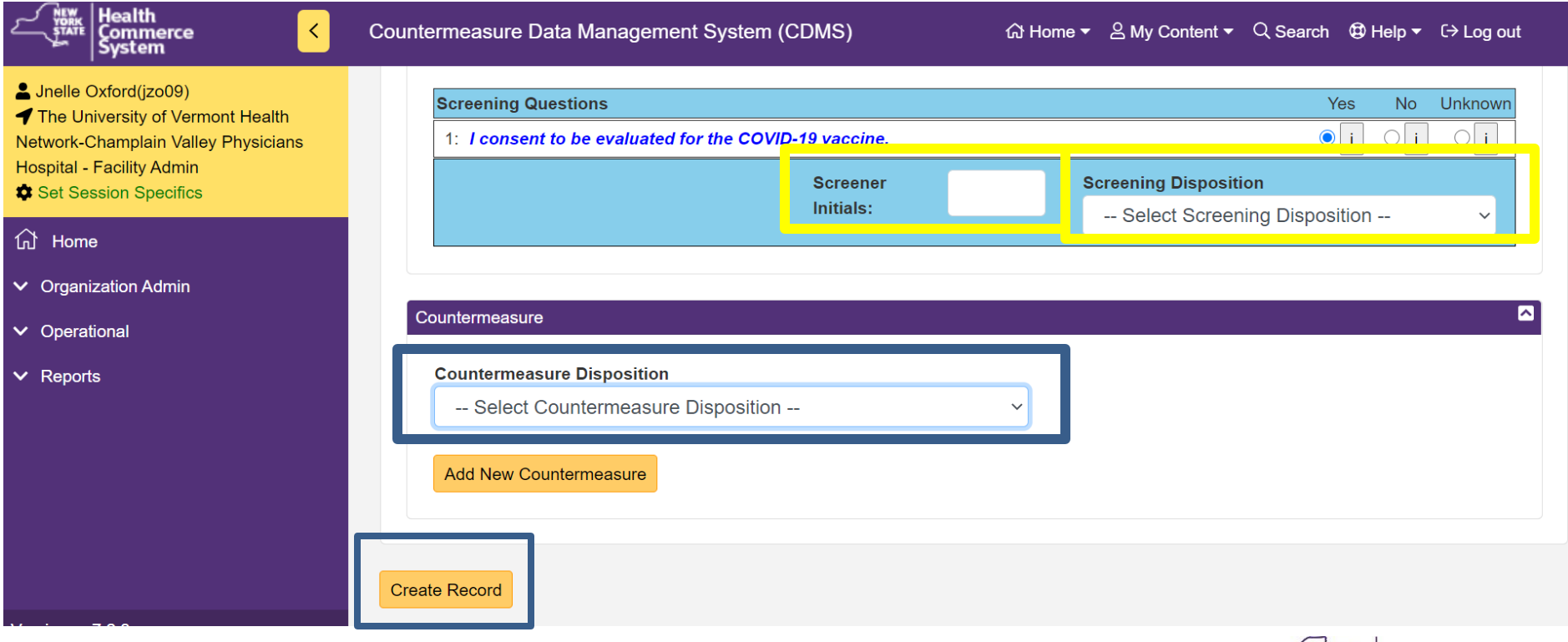

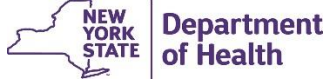

## NYSDOH Countermeasure Data Management System (CDMS) Recalling Visits

- We will be sending out quick cards to reference steps shown on screen
- To recall a visit the process is entirely the same as recalling registrations, except now from the Operational drop down, select 'Recall Visit'
- Instead of 'Create Record' in the recall visit this button will read 'Update Record'
- This feature can be used if anything needs to be corrected or reviewed

| Commerce System                                                                                                    | Countermeasure Data Management System (CDMS) ଜି Home 🕶 ଥି My Content 👻 Q Search 🤀 Help 👻 ଜି                                                                                                    | E→ Log out   |
|----------------------------------------------------------------------------------------------------|----------------------------------------------------------------------------------------------------|--------------|
| <ul> <li>Jnelle Oxford(jzo09)</li> <li>The University of Vermont Health<br/>Network-Champlain Valley Physicians<br/>Hospital - Facility Admin</li> <li>Set Session Specifics</li> </ul> | Screening Questions       Yes       No         Screening Questions       Yes       No         1: I consent to be evaluated for the COVID-19 vaccine. <ul> <li>i</li> <li>i</li> <li>i</li> </ul>                                                                                                    | Unknown<br>i |
| ப் Home                                                                                                    | Screener JO Screening Disposition                                                                                                    |              |
| ✓ Organization Admin                                                                                                    | Initials: Referred for Countermeasure ~                                                                                                    |              |
| ∧ Operational                                                                                                    |                                                                                                    |              |
| Z Recall Registration                                                                                                    | Countermeasure Data Management System (CDMS) A Home * & My Content * Q Search # Help * O Log out all out out of the countermeasure of the countermeasure of the count | _            |
| Recall Visits                                                                                                    | Countermeasure Disposition                                                                                                    |              |
| ✓ Reports                                                                                                    | Countermeasure Provided ~                                                                                                    |              |
|                                                                                                    | Add New Countermeasure                                                                                                    |              |
| Version - v7.2.3<br>Date - 12/22/2020 9:50 AM                                                                                                    | Update Record                                                                                                    |              |

F ...

# General Reports include the following report names and data results:

- General Reports: use these two reports to organize your appointments. Recipient scheduled will show you who is scheduled for what date and time. Recipient no show will show you who did not come to their appointment.
  - \*Note, the no show will only properly show data as registrations are being processed, if registrations are not processed the report will show everyone as a no show.

#### General - Registration - Recipients Scheduled:

| Event Name  | Form Name     | Operation Name      | Registration ID # | <b>Recipient Name</b> |                       | Date   | Time     |
|-------------|---------------|---------------------|-------------------|-----------------------|-----------------------|--------|----------|
|             |               |                     |                   |                       |                       |        |          |
| General - R | egistration - | Recipients No Sh    | ow:               |                       |                       |        |          |
| Event Name  | Form Name     | Organization/Region | Operation Name    | Registration ID #     | <b>Recipient Name</b> | Date   | Time     |
|             |               |                     |                   |                       |                       | NEW De | partment |

# **General Reports include the following report names and data results:**

- To run a report, go to Reports > General and fill in each of the boxes that appear.
- \*Note the next box will appear once you click outside of each box
- Place a check mark next to the event name: NYS DOH Hospital/FQHC Appointment Scheduling COV COVID-19 (12/20/2020 12/31/2020)
- Form will automatically pre-fill
- Select your operation name from the drop down
- Fill in your date range
- Select your report name
- Scroll to click 'Run Report'
- Report will run and show on the webpage and can be downloaded via excel as well

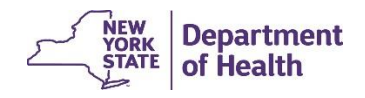

#### **General Reports include the following report names and data results:**

| Kit Health<br>Commerce System                                                                                                    | Countermeasure Dat | ta Manage | ement System            | ı (CDMS)    |                | ់ក្រ          | ome 🔻 🔗 N   | /ly Content <del>▼</del> | Q Search 🔇        | ) Help <del>▼</del> 〔→ Log | out                   |
|----------------------------------------------------------------------------------------------------|--------------------|-----------|-------------------------|-------------|----------------|---------------|-------------|--------------------------|-------------------|----------------------------|-----------------------|
| Lange Strain Lange Strain Lange Strain Lange Lange Strain Lange Strain Lange Strai | Event<br>Status    | ✓ Active  | × Inactive              | Both        | C              | Operation     | Туре        | 🐣 POD                    | <b>*</b> Rabies   | TestSite                   | All                   |
| Hospital - Facility Admin<br>Set Session Specifics                                                                                                    | Event Name         |           | 1 selected              |             |                |               |             | •                        |                   |                            |                       |
| Ĥome                                                                                                    | Form Name          |           | Hospital/FQHC C         | OVID-19 Ap  | pointment Sche | eduling Form  | 11          | -                        |                   |                            |                       |
| ✓ Organization Admin                                                                                                    | Operation Name     |           | 1 selected              |             |                |               |             | •                        |                   |                            |                       |
| ✓ Operational                                                                                                    |                    |           |                         |             |                | -             | <b>~</b>    |                          |                   |                            |                       |
| ✓ Reports                                                                                                    | Date Range         | 1D        | 7D 1M 3M                | 6M YT       | D 1Y Max       | Time<br>Perio | AM          | 3 4 5 6 7 8              | 3 9 10 11 Noor1 2 | 3 4 5 6 7 8 9 1            | <sup>0 11 12</sup> PM |
|                                                                                                    | Custom Date Rang   | je S      | Start Date:             |             |                | d             |             |                          |                   |                            |                       |
|                                                                                                    |                    | Ľ         | 12/22/2020              |             |                | Custom        | Time Period | l Start                  | Time: 12:00 /     | AM (S                      |                       |
|                                                                                                    |                    | E         | End Date:<br>12/22/2020 |             |                |               |             | End                      | Time: 11:59 P     | MO                         |                       |
|                                                                                                    | Report Name        | Reg       | gistration - Recip      | ients Schee | duled          |               |             | ~                        |                   |                            |                       |
| Version - v7.2.3<br>Date - 12/22/2020 9:50 AM                                                                                                    | ► Run Report       | Clear Re  | port                    |             |                |               |             |                          |                   |                            |                       |

#### **General Reports include the following report names and data results:**

| Health<br>Commerce <<br>System                                                                                           | Countermeasure Data Managem                                                                  | ent System (CDMS)                                            | යි Home <del>~</del>                                                                      | 은 My Content           | 🗕 🔍 Sear                 | rch 🕲 Help 🔻                     | ር→ Log out        |
|----------------------------------------------------------------------------------------------------|----------------------------------------------------------------------------------------------|--------------------------------------------------------------|-------------------------------------------------------------------------------------------|------------------------|--------------------------|----------------------------------|-------------------|
| e Oxford(jzo09)<br>Jniversity of Vermont Health<br>-Champlain Valley Physicians<br>- Facility Admin<br>ression Specifics | ▶ Run Report     Clear Report       Report Results Section                                   | ation - Recipients Sched                                     | uled                                                                                      | ~                      |                          |                                  |                   |
| me                                                                                                    | Total Rows: 2                                                                                |                                                              |                                                                                           |                        |                          |                                  |                   |
| anization Admin                                                                                                    | <b>Q</b> Global filter                                                                       |                                                              | How to                                                                                    | o download             | to exce                  | I                                |                   |
| rational                                                                                                    | Event Name                                                                                   | Form Name                                                    | Operation Name                                                                            | ♦ Registrati ♦<br>ID # | Recipi∉ <b>≑</b><br>Name | Appointme <mark>≎</mark><br>Date | Appointme<br>Time |
| orts                                                                                                    | NYS DOH Hospital/FQHC<br>Appointment Scheduling COV<br>COVID-19 (12/20/2020 -<br>12/31/2020) | Hospital/FQHC<br>COVID-19<br>Appointment<br>Scheduling Form1 | UVM - Champlain Valley<br>Physicians Hospital<br>Essential Employee<br>Vaccination Clinic | 43285                  | Jnelle<br>Oxford         | Dec 24,<br>2020                  | 12:10 PM          |
|                                                                                                    | NYS DOH Hospital/FQHC<br>Appointment Scheduling COV<br>COVID-19 (12/20/2020 -<br>12/31/2020) | Hospital/FQHC<br>COVID-19<br>Appointment<br>Scheduling Form1 | UVM - Champlain Valley<br>Physicians Hospital<br>Essential Employee<br>Vaccination Clinic | 43286                  | Bat Man                  | Dec 24,<br>2020                  | 12:20 PM          |
| - v7.2.3                                                                                                    | Total Records : 2                                                                            | N <mark>1</mark> N                                           |                                                                                           |                        |                          | Records Per                      | Page: 10          |

- For policy questions; contact:
  - FQHC Questions: <u>COVID19vaccineFQHC@health.ny.gov</u> Hospital questions: <u>CovidVaccineHospitals@health.ny.gov</u>
- For technical questions (IT); contact: 518-560-4074 Option 4 Email: CDMS-IT-Support@health.ny.gov

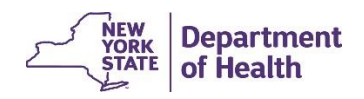

**Open for Q&A (if time allows)** 

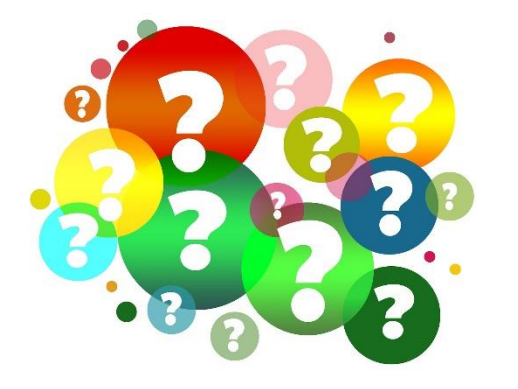

Please enter questions into the Chat Box of WebEx and a moderator will either ask your question live for answer or respond in the chat

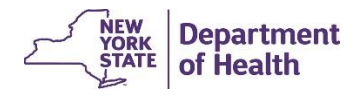

This Photo by Unknown Author is licensed under CCBY